| CHRYSLER | SERVICE |
|----------|---------|
| Jeep     |         |
| DODGE    |         |

**GROUP:** Electrical

DATE: October 14, 2008

This bulletin is supplied as technical information only and is not an authorization for repair. No part of this publication may be reproduced, stored in a retrieval system, or transmitted, in any form or by any means, electronic, mechanical, photocopying, or otherwise, without written permission of Chrysler LLC.

#### SUBJECT:

MYGIG Radio Hard Drive Recovery/Update Disc

#### THIS BULLETIN SUPERSEDES TECHNICAL SERVICE BULLETIN 08-024-08, DATED AUGUST 15, 2008. ALL REVISIONS ARE HIGHLIGHTED WITH \*\*ASTERISKS\*\* AND NOW INCLUDES SOFTWARE VERSION LEVELS FOR THE DIFFERENT SERVICE DISCS BASED ON RADIO SALES CODES.

#### OVERVIEW:

This bulletin involves updating the MYGIG radio software with the software update DVD.

#### MODELS:

| 2008        | (HB) | Durango                                   |
|-------------|------|-------------------------------------------|
| 2008        | (HG) | Aspen                                     |
| 2007 - 2008 | (JK) | Wrangler                                  |
| 2007 - 2008 | (JS) | Sebring/Avenger/Sebring Convertible       |
| 2007 - 2008 | (KA) | Nitro                                     |
| 2008        | (KK) | Liberty                                   |
| 2008        | (LE) | 300C/300C Touring (International Markets) |
| 2008        | (LX) | 300/Magnum/Charger                        |
| 2008        | (ND) | Dakota                                    |
| 2008        | (RT) | Town & Country/Grand Caravan              |
| 2008        | (WH) | Grand Cherokee (International Markets)    |
| 2008        | (WK) | Grand Cherokee                            |
| 2008        | (XH) | Commander (International Markets)         |
| 2008        | (XK) | Commander                                 |

## NOTE: This bulletin applies to the above listed vehicles equipped with MYGIG radios (sales code RER, REW or REP)

#### SYMPTOM/CONDITION:

Customers may experience a condition where the hard drive becomes corrupt. If corrupt, the radio will have all 3 of the following conditions:

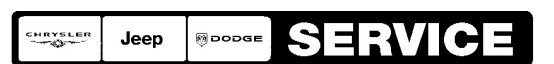

Stick with the Specialists™

- a. The radio does not go past the "Navigation is being activated" screen.
- **b.** Music on the hard drive cannot be accessed.
- c. Capacity of the hard drive shows 0.

#### NOTE: To access the hard disc drive capacity:

- 1. Press the Menu Hard Key
- 2. Press System Setup
- 3. Press Manage HDD
- 4. Press Display Available Space on HDD

#### PARTS REQUIRED:

| Qty. | Part No.   | Description                                                   |
|------|------------|---------------------------------------------------------------|
| 1    | 68054781AA | RER/REW MYGIG Radio Software Update Disc<br>**Version 9.717** |
| 1    | 68054782AA | REP MYGIG Radio Software Update Disc **Version<br>9.306**     |

#### DIAGNOSIS:

If the MYGIG radio has all 3 of the Symptom/Conditions above, perform the Repair Procedure. If the radio does not have all 3 symptoms, perform additional diagnostics outlined in DealerConnect.

## NOTE: Updating the MYGIG radio with this software does not affect the photos or music previously stored in the radio by the customer.

#### REPAIR PROCEDURE:

- 1. Insert vehicle key and turn to ACC. position.
- 2. Turn radio ON.
- 3. Insert software update DVD into radio.
- 4. Radio will read the disc and prompt user to perform software update.

# NOTE: Radio may take 1 - 2 minutes to prompt for software update. In the following step there are 2 portions to the software update. Radio will reset before and after each portion.

5. If radio software is older than the update DVD software, i.e.; "Update from 8.044 to \*\*9.306 (Sales code REP)\*\* or 9.717 \*\*(Sales code RER/REW)\*\*", select "Yes".

## NOTE: Once software update has begun, do not power off vehicle and do NOT touch the radio.

- 6. Once software update is complete, radio will return to the normal user screen. Wait for radio to re-read DVD and prompts user to update software again. Software levels shown should now be identical, i.e.; Update from \*\*9.306 to 9.306\*\* or 9.717 to 9.717". Select "No" to return to user screen.
- 7. Eject software update DVD.
- 8. Turn vehicle off and allow CAN bus to go to sleep (approx. 1 min).
- 9. Turn key to ON.
- 10. Select Menu hard key on radio.
- 11. Select "System Setup" on the display

- Select "System Information" the display
  Confirm software display shows the correct level.

#### **POLICY:**

Reimbursable within the provisions of the warranty.

#### TIME ALLOWANCE:

| Labor Operation<br>No: | Description                     | Amount  |
|------------------------|---------------------------------|---------|
| 08-60-02-98            | Software Update MYGIG Radio (B) | 0.4Hrs. |

#### FAILURE CODE:

| ZZ | Service Action |
|----|----------------|
|----|----------------|